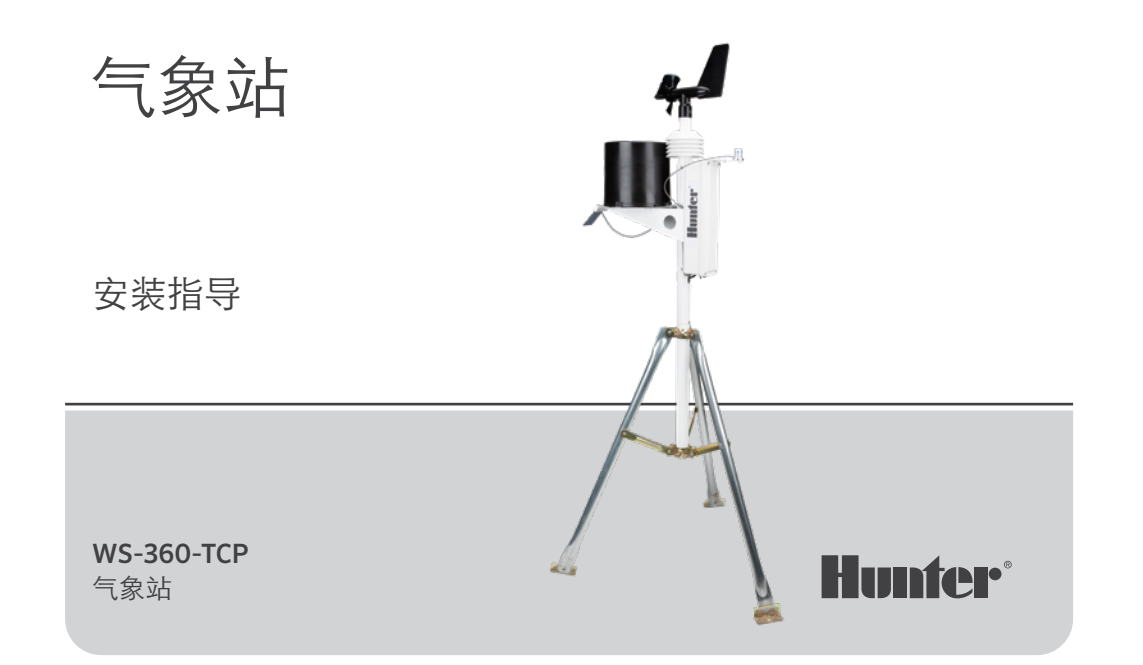

目录:

- 2 介绍
- 2 开始使用
- 3 安装

## 3 选择位置

#### **4** 安装选项

- 5 三脚架安装
- 5 屋顶支架

# 6 传输安装

- 6 安装步骤
- 6 调整太阳能电池板
- 7 维护
- **8** 连接
- 11 配置
- 18 说明

# 介绍

传感器组件的设计旨在提供耐用性和可维护性。这 款时尚的设计高 33 英寸 (84 厘米) , 重量略高于 7 磅 3.1 千克) 。它是目前最精确、最耐用、 最易于安装的气象站。

# 开始使用

在永久安装您的系统之前,请将其与接收设备设置 在同一个房间。打开系统并确认通讯成功。

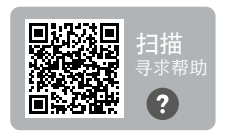

需要有关您产品的更多实 用信息吗?

安装

# 选择位置

气象站的最佳位置是没有障碍物并且足够高的地方, 以避免附近的树木或建筑物对风速计(风速传感器) 的干扰。

气象站与障碍物的距离不得小于障碍物高度的 10 倍。

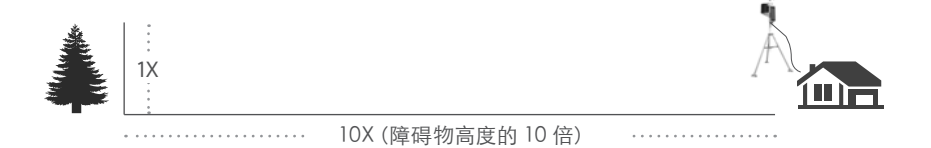

# 安装选项

传感器组件附带的安装柱杆外径为 1.69 英寸 (42.7 毫米,内径为 1.31 英寸 (33.4 毫米。柱 杆的长度为 18 英寸 (45.7 厘米。有多种方法可 以使用柱杆安装系统。

#### 单脚支架

单脚架和三脚支架是最常见的安装方法。安装柱 杆可以放置在另一根管道上方或内部,也可以用 软管夹在管道或柱子上,或者钻孔并用螺栓固定 在表面上。

无论以何种方式安装系统,电子设备外壳的底部 都不应超过安装柱杆支架 12 英寸(20 厘米)或 小于安装柱杆支架 7 英寸(17.8 厘米。原因在于 翻斗式雨量计的稳定性;意外移动可能导致雨量 计数不准确。

气象站附近不应该有任何障碍物或吸热物品,并 且与接收设备之间应清晰可见。 单脚支架

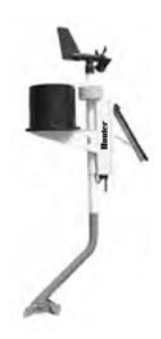

#### 三脚支架

确保控制箱底部与三脚支架之间的距离不小于 7 英寸(17.8 厘米),且不大于12 英寸(30 厘米)。 **屋顶支架** 在屋顶安装传感器组件时,应将设备安装在屋顶边 缘(最好安装在建筑物的盛行风一侧。应安装在屋 檐上方至少2.5 英尺(76 厘米)处。避免将气象站 设在烟囱或通风口等热源附近。如有必要,可将风 速计与气象站分开并单独安装,以确保风速计不受 干扰。

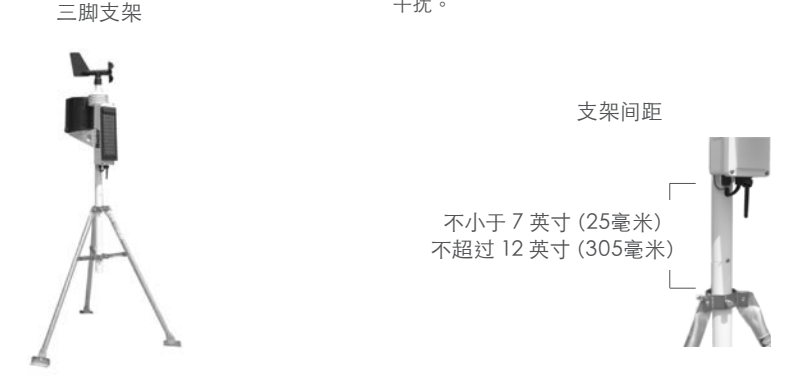

Built on Innovation®

#### 安装步骤

- 按照上述说明将支撑管固定在所需的安装装置 中。将WS-360 气象站向下滑动到支撑管的缩颈 部分,直到其固定到位并且插槽与固定螺丝对齐。 拧紧螺丝。
- 旋转气象站,直到太阳能电池板在北半球朝向正 南,或在南半球朝向正北。正确定位后,确保支撑 管牢固且无法旋转。
- 将太阳能电池板倾斜到适当的角度,然后用后面 的支架将其锁定,从而调整太阳能电池板以达到 最佳性能。
- 4. 将开关拉向太阳能电池板即可打开系统。

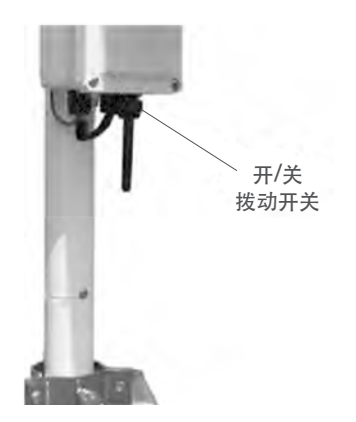

### 维护

由系统的位置决定,雨量计可能会定期被污垢、树叶或其它杂物堵塞。出现这种情况时,您的降雨数据将明显低于您所在地区的其它降雨总量,或者完全停止记录。按照下列步骤清洁雨量计:

- 1. 拧松雨量计底座上固定收集器部分的 4 颗螺丝。
- 2. 逆时针旋转收集器并将其取下。
- 观察固定塑料滤网的开口销。拉直开口销脚,将其 连同塑料滤网一起取下。
- 清除滤网、收集器排水口和白色浸渍组件上的杂质。
- 5. 目视检查位于白色浸渍组件下方的小电路板。

- 将滤网和开口销放回原位,并将开口销脚向上弯曲 并围绕入口,就像之前一样。如果它们没有向上弯 曲并远离翻斗,那么翻转会不彻底。
- 7. 更换收集器并拧紧 4 个螺丝。

连接

## Modbus® TCP/RTU 转换器连接

要连接气象站 Modbus 转换器,请使用以下连接图确保气象站与 Modbus 网络之间能够正常通讯:

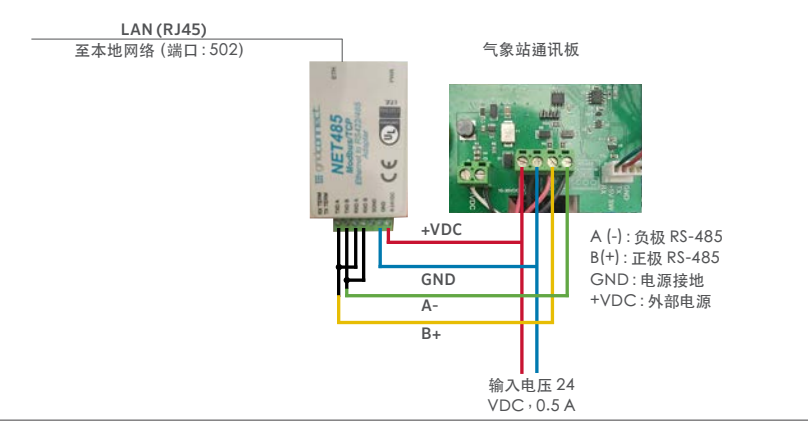

气象站连接图

连接

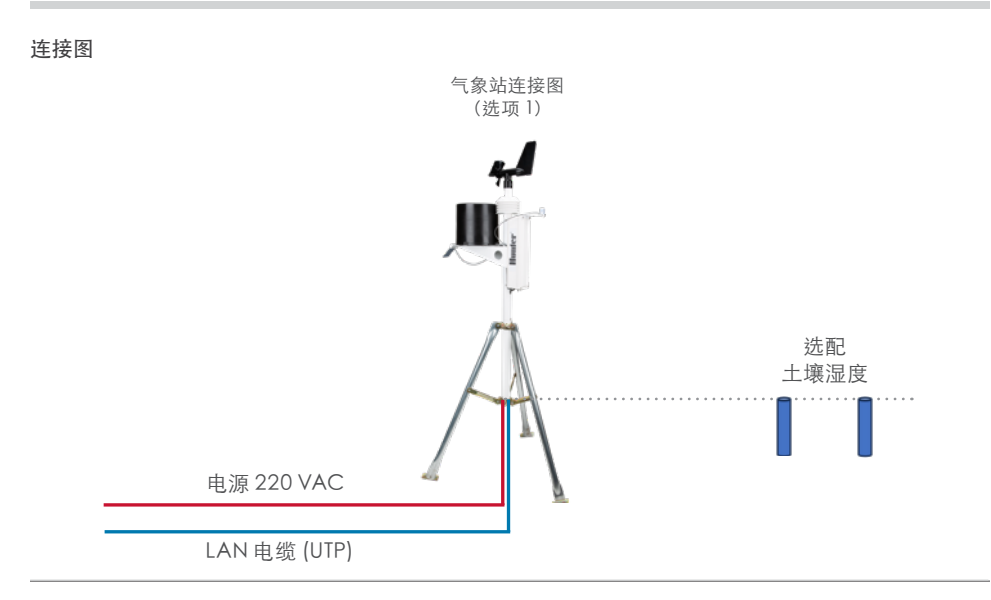

Built on Innovation®

连接

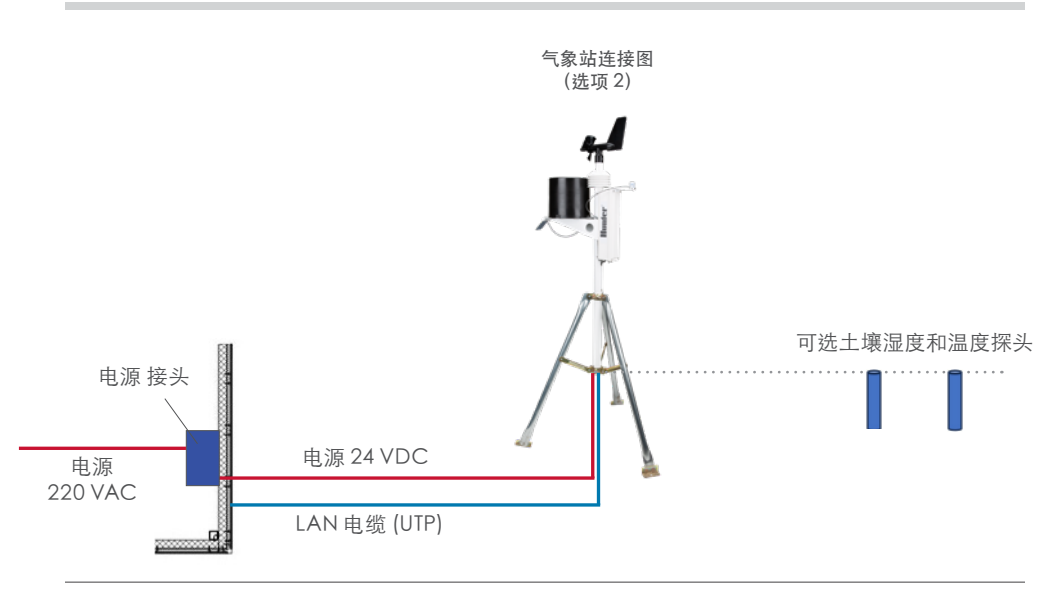

hunterirrigation.com

分配 IP 地址的方法

在建立网络连接之前,必须先配置设备的 IP 地址。 您可以通过多种方式为您的设备分配 IP。

**方法 说明** 设备安装 您可以在连接到网络的 PC 上使用图

- 程序 形用户界面手动分配 IP 地址。
- Telnet 您可以使用基于 UNIX 或 Windows 的系统在命令提示符处手动分配 IP 地 址和其它网络设置。一次只能有一个 人登录配置端口 (9999 端口)。这样 就不会出现几个人同时尝试配置设备 的情况。

#### IP 地址

您的气象站必须在您的网络上具有唯一的 IP 地址。 系统管理员一般会提供 IP 地址以及相应的子网掩码 和网关。IP 地址必须在有效范围内,对网络而言是唯 一的,并且与电脑位于同一子网中。

IP 地址:

子网掩码:

网关:

#### DHCP

该设备出厂时默认 IP 地址为 0.0.0.0, 可自动启用 DHCP。

只要网络上有 DHCP 服务器,它就会在设备启动时 为设备提供 IP 地址、网关地址和子网掩码。

#### 自动IP

该设备出厂时默认 IP 地址为 0.0.0.0,可自动启用设备内的自动 IP。自动IP 是 DHCP 的替代方案,允许主机在可能没有 DHCP 服务器的小型网络中自动获取 IP 地址。已明确为支持自动IP 的设备保留了一定范围的 IP 地址(从 169.254.0.1 到 169.254.255.1)。自动 IP 地址范围不能在互联网上使用。

如果设备找不到 DHCP 服务器,而您又没有手动为 其分配 IP 地址,那么设备会自动从 自动IP 保留范围 中选择一个地址。然后,设备向同一网络中的其它节 点发送 (ARP)请求,查看所选地址是否正在使用。

- 如果所选地址未被使用,那么设备将其用于本地 子网通讯。
- 如果另一个设备正在使用所选 IP 地址,设备会从 自动IP 范围内选择另一个地址并重新启动。重启 后,设备会再次发出 ARP 请求,查看所选地址是 否在使用中,以此类推。

自动IP并非旨在取代DHCP。该设备将继续在网络 上寻找DHCP服务器。如果找到DHCP服务器,设 备将切换到DHCP服务器提供的地址并重新启动。

注意:如果找到 DHCP 服务器,但它拒绝 IP 地址请求,那么设备不会连接到网络,而是等待并重试。

通过将设备的 IP 地址设置为 0.0.1.0 可以禁用自动 IP。此设置启用 DHCP, 但禁用自动IP。

配置

## 静态 IP 配置

| Network Settings                                    |                   |  |  |  |  |  |  |
|-----------------------------------------------------|-------------------|--|--|--|--|--|--|
| Network Mode: Wired Only V                          |                   |  |  |  |  |  |  |
| IP Configuration                                    |                   |  |  |  |  |  |  |
| <ul> <li>Obtain IP address automatically</li> </ul> |                   |  |  |  |  |  |  |
| Auto Configuration Methods                          |                   |  |  |  |  |  |  |
| BOOTP:                                              | Enable Disable    |  |  |  |  |  |  |
| DHCP:                                               | Enable Disable    |  |  |  |  |  |  |
| AutoIP:                                             | Enable Disable    |  |  |  |  |  |  |
| DHCP Host Name:                                     |                   |  |  |  |  |  |  |
| Use the following                                   | IP configuration: |  |  |  |  |  |  |
| IP Address:                                         | 192.168.3.117     |  |  |  |  |  |  |
| Subnet Mask:                                        | 255.255.255.0     |  |  |  |  |  |  |
| Default Gateway:                                    | 192.168.3.1       |  |  |  |  |  |  |
|                                                     | ОК                |  |  |  |  |  |  |

#### 要配置静态 IP 设置:

- 1. 打开网络设置,点击使用以下 IP 配置。
- 2. 插入 IP 地址、子网掩码和默认网关。
- 3. 完成后,点击"确定"按钮。

|                                                                                             | Seria                            | al Settings                                                                      |                           |                                                                        |                 |
|---------------------------------------------------------------------------------------------|----------------------------------|----------------------------------------------------------------------------------|---------------------------|------------------------------------------------------------------------|-----------------|
| Port Settings<br>Channel: 1 -<br>Baud Rate: 9600 -<br>Flow Control Out:<br>Flow Control In: | Interface: RS4<br>Data Bits: 8 🗸 | 185 - 2 wire<br>Parity:<br>Delay before<br>Transmit (1):<br>Wait til Active (2): | ✓<br>None ✓<br>ms<br>No ✓ | Stop Bits:<br>Hold after<br>Transmit(4):<br>Delay after<br>Active (3): | 1 ♥<br>ms<br>ms |
| Modem Control Out:                                                                          |                                  | ~                                                                                |                           |                                                                        |                 |
| Modbus<br>Protocol:<br>Tx Delay after By: 0                                                 |                                  | Character                                                                        | Timeout: 5(               | ) ms (0=                                                               | auto)           |
|                                                                                             |                                  | OK                                                                               |                           |                                                                        |                 |
|                                                                                             |                                  | UK                                                                               |                           |                                                                        |                 |

要配置通道的串行设置:

- 在主菜单上,点击"串行设置"(在通 道1下)以显示"串行设置"窗口。
- 2. 在"协议"字段中,输入 RS4852导 线。
- 3. 选择 Modbus RTU。
- 4. 完成后,点击"确定"按钮。

## Modbus/TCP 连接设置

#### **Connection Settings** Connect Protocol Protocot Modbus/TCP Server attached to slave(s) V Advanced Server Settings Modbus/TCP Port 502 Queue Multiple Modbus/TCP Requests: vac No. (0=MB/TCP Fixed Slave Address: Allow Modbus Broadcast O Yes INo Use Bridge Error Codes (0AH/0EH): @ yes O No. Swap 4//0x access to get 3x/1x: O yes INo Swap Holding Reg (4x) access to input Reg (3x) after offset (0 to disable) Swap Coll Status (0x) access to Input Status (1x) after offset. 0 (0 to disable) (Example read of 401023 maps to 300023 if you enter 1000) Preset Automated Scan Table (optional)

| No. | Unit Id<br>(1-255) | Register Type    | Offset | Count<br>(1-124) | Frequency<br>(ms) |        |
|-----|--------------------|------------------|--------|------------------|-------------------|--------|
| 0   | 60                 | Holding Reg (4x) | ۷ 1    | 23               | 1000              | Remove |
| 1   |                    | ][               | •      |                  |                   | Remove |
| 2   |                    | ]                | *      |                  |                   | Remove |
| 3   |                    |                  | *      |                  |                   | Remove |
| 6   |                    |                  | •]     |                  |                   | Remove |
| 5   |                    |                  | •      |                  |                   | Remove |
| 6   |                    |                  | •      |                  |                   | Remove |
| 7   |                    | ]                | •      |                  |                   | Remove |
| 8   |                    |                  | •      |                  |                   | Remove |
| 9   |                    | 70               | *      |                  |                   | Remove |

要配置通道的串行设置:

- 1. 在协议上,选择 Modbus/TCP 服务器。
- 2. 在 Modbus TCP 端口字段中, 输入 502。
- 3. 在固定从属地址中, 输入 60。
- 在预设自动扫描表中,输入 60 设备ID、保持注册 表文件、偏移量 1、计数 23 和 1000 毫秒频率。
- 5. 完成后,点击"确定"按钮。

| 保持登记 | 项          | 类型     | 设备  | 比例<br>因子 | 目录                                          |
|------|------------|--------|-----|----------|---------------------------------------------|
| 0    | 制造商        | uint16 | 不适用 | -        | "RW" (0 x 5257)                             |
| 1    | 型号         | uint16 | 不适用 | -        | "S0" = MK-III, "S1" = AgroMet, "S2" = PVmet |
| 2    | 版本         | uint16 | 不适用 | -        | 0 x 0170, "01" 地图版本 <sup>,</sup> "70" 固件版本  |
| 3    | 气温         | int16  | 摄氏度 | -1       | 已测量                                         |
| 4    | 湿度         | int16  | %   | 1        | 已测量                                         |
| 5    | 压力         | int16  | hPa | -1       | 已测量                                         |
| 6    | 风速         | int16  | m/s | -1       | 已测量                                         |
| 7    | 风向         | int16  | 度   | 1        | 已测量                                         |
| 8    | 风速 5 分钟平均值 | int16  | m/s | -1       | 已测量                                         |
| 9    | 风向 5 分钟平均值 | int16  | 度   | 1        | 已测量                                         |
| 10   | 阵风 (5 分钟)  | int16  | m/s | -1       | 已测量                                         |
| 11   | 阵风方向       | int16  | 度   | 1        | 已测量                                         |
| 12   | 降雨量        | int16  | 计数器 | 1        | 已测量                                         |
| 13   | 辅助气温1      | int16  | 摄氏度 | -1       | 已测量                                         |

| 保持登记 | 项       | 类型    | 设备   | 比例<br>因子 | 目录  |
|------|---------|-------|------|----------|-----|
| 14   | 辅助气温 2  | int16 | 摄氏度  | -1       | 已测量 |
| 15   | 土壤湿度1   | int16 | kPa  | 1        | 已测量 |
| 16   | 土壤湿度 2  | int16 | kPa  | 1        | 已测量 |
| 17   | 土壤湿度3   | int16 | kPa  | 1        | 已测量 |
| 18   | 太阳辐射度1  | int16 | W/m2 | 1        | 已测量 |
| 19   | 太阳辐射度 2 | int16 | W/m2 | 1        | 已测量 |
| 20   | 紫外线指数   | int16 | 不适用  | 1        | 已测量 |
| 21   | 叶子湿度    | int16 | %    | 1        | 已测量 |
| 22   | 电池电压    | int16 | 伏特   | -2       | 已测量 |

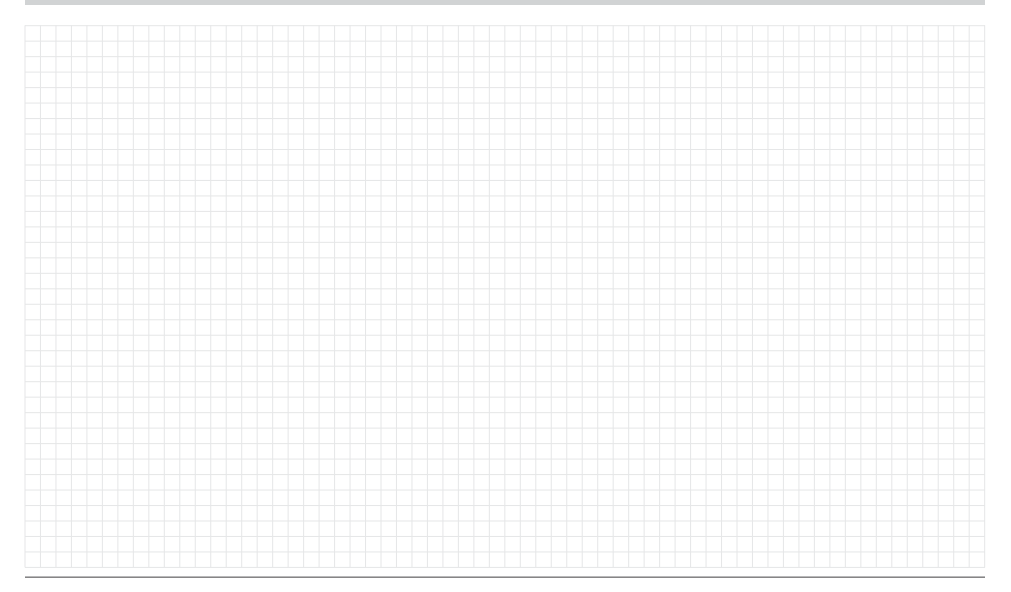

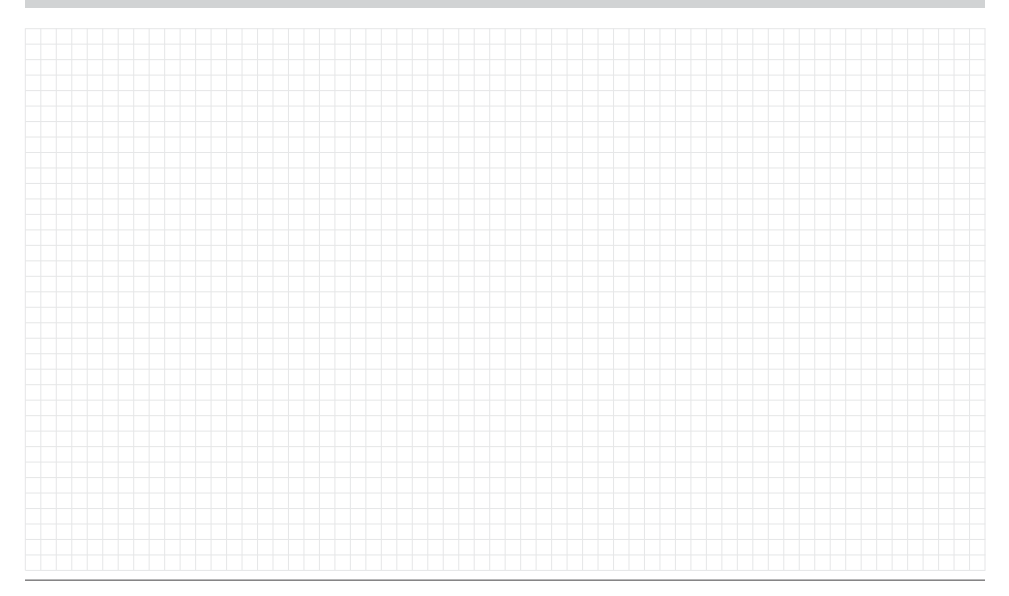

帮助客户取得成功是我们的驱动力。在将创新与工程技术的激情融入我们所做的每一件事的同时,对客户提供优异的支持是我们的承诺,并希望您成为 Hunter大家庭未来与长久的客户。

Jenn & Hullian

Denise Mullikin, 园林灌溉及户外照明总裁

HUNTER INDUSTRIES | Built on Innovation® 1940 Diamond Street, San Marcos, CA 92078 USA hunterirrigation.com